# ${\rm Matlab} \ {\rm Tutorial}$

Part 1: Basics

Applied Mathematics , Fall 2012

Marcus Pendergrass Hampden-Sydney College

### Outline

#### Getting Started

- 2 Example Session
- 3 Arithmetic Operations
- 4 Variables And Arrays
- Basic Plotting
- 6 Saving Your Work

MATLAB Tutorial

r. Pendergrass

Getting Started

Example Session

Arithmetic Operations

Variables And Arrays

Basic Plotting

#### ► To start MATLAB, double-click the "MATLAB R2012a" icon:

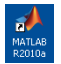

▶ This brings up the MATLAB desktop...

MATLAB Tutorial

Dr. Pendergrass

Getting Started

Example Session

Arithmetic Operations

Variables And Arrays

Basic Plotting

### The $\operatorname{Matlab}$ Desktop

| MATLAB 7.10.0 (R2010a)                                                                                                    |                             |
|----------------------------------------------------------------------------------------------------|-----------------------------|
| Ele Edit Debug Desktop Window Help                                                                                                    |                             |
| 🎦 😂 👗 🐘 🏙 🤊 (*) 🛔 📆 🛃 😻 Current Folder: C/Documents and Settings/guest/hy Documents/MATLAB 💌 📖 🖻                                                                                                    |                             |
| Shortcuts // How to Add // What's New                                                                                                    |                             |
| Current Folder 🗰 🖬 🛪 Command Window -++ 🗆 🐔 X. Workspace                                                                                                    |                             |
| 🔹 🛊 🖕 🥁 « MATLAB ) 🔹 🔎 🏚 - 🚯 New to MATLAD? Watch this <u>Video, see Demos, or read Getting Started.</u> 🗙 🕲 📷 🔞 🕌                                                                                                    | 💧 🕼 Select d 🔹              |
| Name -         Name -           Name -         This is a Clearcom Lionane for instructional use only.<br>Research and commercial use is prohibited.           Rillad Sectory Produced Authority, and an Octoff, are nor existentiable.<br>In Addition, many hypothed Authority, and an Octoff, are nor existentiable.<br>In Addition, many hypothed Autority, and an Octoff, are nor existentiable.<br>In Addition, many hypothed Autority, and an Octoff, are nor existentiable.<br>In Addition, and Yaphaced Abstroad abortours, and applications of Product Sectors and an Octoff, are an also<br>from the active sectings drop-down list. For more information, see <u>Belg.</u><br>Click here if you do not wast to see this message again.<br>A >> | Value<br>Value<br>10:48 AN1 |
| Select a fle to view details                                                                                                    |                             |
| Start Ready                                                                                                    | OVR                         |

MATLAB Tutorial

| Getting Starte |
|----------------|
|                |
|                |
|                |
|                |
|                |
|                |
|                |

► The MATLAB desktop has several useful components...

### The MATLAB Desktop – Command Window

MATLAB Tutorial

Started

| Bit Die Diege geleine geleine                                       | X         Workspace           X         Im Im Im Im Im Im Im Im Im Im Im Im Im I                                                                                                    | elect d •                    | <b>Getting</b><br>Example                                                 |
|----------------------------------------------------------------------------------------------------|----------------------------------------------------------------------------------------------------|------------------------------|---------------------------------------------------------------------------|
| <ul> <li>Control [] brock by [] brock by [] brock</li></ul> | Workspace           X           Image: Section of the section of the section of t | +• □ = ×<br>elect d →        | Getting<br>Example                                                        |
| Sonical (Jower Mail (Jower Mail (Jow            | X         Workspace           X         Image: Space           Name +         Value                                                                                                    | +•□ = ×<br>elect d ↓         | Getting<br>Example                                                        |
| Cerrent feder       • • • • • • • • • • • • • • • • • • •                                                                                                    | Workspace     Workspace     Name A Value                                                                                                    | ++ □ = ×<br>elect d +<br>e   | Example                                                                   |
| • • • • • • • • • • • • • • •                                                                                                    | × 10 11 10 12 16 CO S                                                                                                    | elect d 👻                    | Example                                                                   |
| Bues -      This is a Classroom License for instructional use only.     Research and commercial use is prohibited.      LitLid decknop hephond abstructure, such as Citles, are nor customisable.      In addition, many keyboard shortcuts, have changed for inproved consistent encose the decknop.      To customise keyboard shortcuts, use <u>preferences</u> . From there, you can all restore previous default sectings by salecting "ZDODB Minkows befails by for the metange secting depondent into Tex metange depondent into Tex metange depondent into Tex metange depondent into Tex metange depondent into Tex metange depondent into Tex metange depondent into Tex metange depondent.      Click here if you do not wont to see this mesage equit.                                                                                                    | Name - Value                                                                                                    |                              |                                                                           |
| Private     V       Select a file to view details                                                                                                    | 07<br>80<br>60<br>7<br>7<br>7<br>7<br>7<br>7<br>7<br>7<br>7<br>7<br>7<br>7<br>7<br>7<br>7<br>7<br>10<br>10<br>14<br>8<br><i>J</i>                                                                                                    | <u>x</u><br>= 0 + x<br>X - 3 | Arithme<br>Operatic<br>Variable<br>Arrays<br>Basic PI<br>Saving N<br>Work |

#### ► You work with MATLAB interactively in the Command Window

### The MATLAB Desktop – Current Folder

| HATLAR 7 10 0 (02010-)                |                                                                                                    |                 |                     |
|---------------------------------------|----------------------------------------------------------------------------------------------------|-----------------|---------------------|
| e Filk Delvin Deskton Window Heb      |                                                                                                    |                 |                     |
|                                       | Current Folder: C/Documents and Settionsigneet/MV Documents/MATLAR                                                                                                    |                 |                     |
| Shortrats 21 How to Ark 21 What's New |                                                                                                    |                 |                     |
|                                       | ormand Window                                                                                                    | Worksmace       | # 0 4 X             |
|                                       | New to MATLAB? Watch this Video, see Demos, or read Getting Started.                                                                                                    | n mi Sa Sa Ba   | Select d v          |
|                                       |                                                                                                    | Name            | Kakue               |
| D Hare +                              | This is a Classroom license for introvisional use only.<br>Research and commercial use is prohibited.<br>RILLB desktop beyboard shortcuts, such as Ctild, are now customizable.<br>In addition, many keyboard shortcuts have changed for improved complement<br>acreas the desktop.<br>To uncomple beyboard shortcuts, use <u>Preferences</u> . From there, you can also<br>encore previous default settings by plencing Wir0008 bulkows persuit Set-<br>from the active settings drop-down list. For more information, see <u>Maps</u> . | Featile A       | vale                |
| Current Folder                        | <pre>click here if you do not what to see this message again. command Window</pre>                                                                                                    | Command History | → 0 × ×<br>0:18 λI9 |
| Select a file to view details         |                                                                                                    |                 |                     |
| Start Ready                           |                                                                                                    |                 |                     |

MATLAB Tutorial

| Getting Starte |
|----------------|
|                |
|                |
|                |
|                |
|                |
|                |
|                |
|                |

#### ► The Current Folder window shows the current directory

### The MATLAB Desktop – Workspace

| MATLAB 7.10.0 (R2010a)              |                                                                                                    |                                                 |
|-------------------------------------|----------------------------------------------------------------------------------------------------|-------------------------------------------------|
| Ele Edit Debug Desktop Window Help  |                                                                                                    |                                                 |
| 🚹 🖆   š 🐂 🛍 🤊 (*   🎝 🔂 🖥            | 👔 😻 Current Folder: C'(Documents and Settings)guest)(My Documents)(MATLAB 🔽 📖 🗈                                                                                                    |                                                 |
| Shortcuts 🕐 How to Add 🕐 What's New |                                                                                                    |                                                 |
| Current Folder 🗰 🖛 🛪                | Command Window 🗠 🗆 🖉 🛪                                                                                                    | Workspace 😁 🖛 🛪                                 |
| 🔃 🕈 🔄 « MATLAB 🕨 🔹 🔎 🅸              | New to MATLAB? Watch this <u>Video</u> , see <u>Demos</u> , or read <u>Getting Started</u> .     ×                                                                                                    | 🐚 📰 🐿 🏭 🎭 🛛 💭 Select d 👻                        |
| Nace -                              | This is a Classroom License for instructional use only.<br>Research and commercial use is prohibited.<br>BILLB devices beyinged abstracts, such as Cirlé, are now oursonlable.<br>In addition, many keyboard abstracts have changed for improved consistency<br>acrease the devices.<br>To curnomize heyboard abstracts, we <u>firstrances</u> . From there, you can also<br>recrease the devices of the strategy by selecting 2000 buildow behavior that<br>recomp provide default southing by selecting 2000 buildow behavior team<br>from the active settings drop-deem list. For more information, see <u>heip</u> .                                                                                                    | Name - Value<br>Workspace                       |
| Current Folder                      | $ \begin{array}{c} \begin{array}{c} \begin{array}{c} \begin{array}{c} \begin{array}{c} \\ \end{array}\\ \end{array}\\ \end{array}\\ \\ \end{array} \\ \\ \end{array} \\ \\ \end{array} \\ \\ \end{array} \\ \\ \end{array} \\ \\ \end{array} \\ \\ \end{array} \\ \\ \end{array} \\ \\ \end{array} \\ \\ \begin{array}{c} \begin{array}{c} \\ \end{array}\\ \end{array} \\ \\ \end{array} \\ \\ \end{array} \\ \\ \end{array} \\ \\ \end{array} \\ \\ \begin{array}{c} \\ \end{array} \\ \\ \end{array} \\ \\ \end{array} \\ \\ \end{array} \\ \\ \end{array} \\ \\ \end{array} \\ \\ \end{array} \\ \\ \end{array} \\ \\ \end{array} \\ \\ \begin{array}{c} \\ \end{array} \\ \\ \end{array} \\ \\ \\ \end{array} \\ \\ \\ \end{array} \\ \\ \\ \end{array} \\ \\ \\ \end{array} \\ \\ \\ \\ \end{array} \\ \\ \\ \\ \\ \end{array} \\ \\ \\ \\ \\ \\ \end{array} \\ \\ \\ \\ \\ \\ \\ \end{array} \\ \\ \\ \\ \\ \\ \\ \\ \\ \\ \\ \\ \\ \\ \\ \\ \\ \\ \\ \\$ | Command History ** □ * x<br>+- 8/3/10 10:48 λΞ+ |
| Select a file to view details       |                                                                                                    |                                                 |

The Workspace window shows the variables you've defined

#### MATLAB Tutorial

Dr. Pendergrass

#### Getting Started

Example Session

Arithmetic Operations

Variables And Arrays

Basic Plotting

### The MATLAB Desktop – History

| Current Folder     Set a figure work into                                                                                                    | MATLAB 7.10.0 (R2010a)              |                                                                                                    |                                                     |
|----------------------------------------------------------------------------------------------------|-------------------------------------|----------------------------------------------------------------------------------------------------|-----------------------------------------------------|
| Current Folder      Set of the wardet     Set of the wardet     Set of the wardet     Set of the wardet     Set of the wardet     Set of the wardet     Set of the wardet     Set of the wardet     Set of the wardet     Set of the wardet     Set of the wardet     Set of the wardet     Set of the wardet                                                                                                    | Ele Edit Debug Desktop Window Help  |                                                                                                    |                                                     |
| block 2 work of 2 work were readered to be a class of a class of a | 🔁 🖆 🛋 🤊 や 📾 📲 🍐 🖆 🚺                 | 😵 Current Folder: C'(Documents and Settings)guest)My Documents)MATLAB 👻 📖 🖻                                                                                                    |                                                     |
| Internation of the second whole the second second seco     | Shortcuts 🕐 How to Add 🕐 What's New |                                                                                                    |                                                     |
| Current Folder     See allo to the set of the set of the set       | Current Folder 🗰 🖛 🗙                | Command Window 🗠 🗆 🖉 X                                                                                                    | Workspace 🗝 🗖 💌                                     |
| New -     New -     New -     New -     New -     New -       It is is a Classcome License for instructional use only.     Research and commercial use is probabilities.     New -     New -       Current Folder     To ustantise keyboard abstraces, when abstraces, from there, you can kine register the solution, seen higher the solution of the solution of the solution                                                                                                    | 🔃 🗢 🐑 « MATLAB 🕨 🔹 🔎 🏚 -            | (1) New to MATLAB? Watch this <u>Video</u> , see <u>Demos</u> , or read <u>Getting Started</u> .                                                                                                    | 🐚 📷 🐏 🍓 🖏 🕼 Select d 👻                              |
| Current Folder                                                                                                    | Name -                              | This is a Classcom License for instructional use only.<br>Research and commercial use is prohibited.<br>EXTLS deduces periode distributed.<br>In addition, many hepoded distribute a based for improved consistency<br>across the destroy. | Name - Value<br>Workspace                           |
| Saled a file to very defails                                                                                                    | Current Folder                      | restore provide default settings by selecting "N2006 Nucleons behavior between the settings dependent list. For even information, see <u>Main</u> .<br><u>Command Window</u> $h_{l} >>$                                                    | ζ β<br>α αποιοι Πίνδαγ 4 α ≠ χ<br>→ 8/3/10 10:48 ΔΕ |
| Part Banks                                                                                                    | Select a file to view details       |                                                                                                    | History                                             |
| JAMEST FROM T                                                                                                    | A Start Ready                       |                                                                                                    | 0//2 .3                                             |

The History window shows the commands you've entered so far

#### MATLAB Tutorial

Example Session Arithmetic Operations Variables And

Getting Started

Arrays

Basic Plotting

### Outline

- Getting Started
- 2 Example Session
- 3 Arithmetic Operations
- 4 Variables And Arrays
- 5 Basic Plotting
- 6 Saving Your Work

MATLAB Tutorial

Example Session

### Define A Variable

| MATLAB 7.10.0 (R2010a)                                                                                                    |                 |                                               |                                 |
|----------------------------------------------------------------------------------------------------|-----------------|-----------------------------------------------|---------------------------------|
| e Edit Degug Desktop Window Help                                                                                                    |                 |                                               |                                 |
| 🗋 🗃 👗 🐘 🖏 🤊 (*) 🐉 📆 👔 🥹 Current Folder: Cl/Documents and Settings/guest/My Documents/MATLAB 💌 📖 🛍                                                                                                    |                 |                                               |                                 |
| Shortcuts Z How to Add Z What's New                                                                                                    |                 |                                               |                                 |
| urrent Folder 🗰 🖬 🛪 Command Window 🗝 🗆                                                                                                    | * x             | Workspace                                     | ** 🗆 * ×                        |
| * 🔁 « MATLAB * 🔹 🔎 🐲 🚯 New to MATLAB? Watch this <u>Video</u> , see <u>Demos</u> , or read <u>Getting Started</u> .                                                                                                    | ×               | 1 1 1 1 1 1 1                                 | Select d 👻                      |
| ▶ Nowe *           This is a Classroom License for instructional use only.           Breach and commercial use is prohibited.           Breach and commercial use is prohibited.           This is a Classroom License for instructional use only.           Description           This is a Classroom License for instructional use only.           Description           This is a Classroom License for instructional use only.           Description           Description           This is a Classroom License for the description           Description           Descriptin           Descripti | cy<br>so<br>et" | Sone =<br>Command History<br>-\scale=8/2/10 : | value<br>→ □ = ×<br>(0.0148 AX1 |
|                                                                                                    |                 |                                               |                                 |

MATLAB Tutorial

Getting Started Example Session Arithmetic Operations Variables And Arrays Basic Plotting Saving Your Work

▶ Let's set a variable x equal to 3...

### Define A Variable

| Bit (B) (able (able (B)))       Immediate (C))         Southal (S) (both (B))       Immediate (C))         Southal (S) (both (B))       Immediate (C))         Southal (S) (B) (C) (C) (C) (C) (C) (C) (C) (C) (C) (C                                                                                                    | MATLAB 7.10.0 (R2010a)                      |                                                                                                    |                                                                                                    |
|----------------------------------------------------------------------------------------------------|---------------------------------------------|----------------------------------------------------------------------------------------------------|----------------------------------------------------------------------------------------------------|
| Outcod     Outcod     Outcod <td>Ele Edit Debug Desktop Window Help</td> <td></td> <td></td>                                                                                                    | Ele Edit Debug Desktop Window Help          |                                                                                                    |                                                                                                    |
| Storate 2 (where M 2 (where we determine the storage state of the storage state of the storage storage state of the storage storage state of the storage storage state of the storage storage stora | 🗋 🖆 🕹 🐂 🖷 🤊 🗢 🎒 🖻                           | 😝 Current Polder: Cripocuments and Settingsiguest My Documents/MATLAB 🤜 🛄 😢                                                                                                    |                                                                                                    |
| Current fields <ul> <li>Current fields</li> <li>Current fields</li></ul>                                                                                                    | Shortcuts 🖪 How to Add 💽 What's New         |                                                                                                    |                                                                                                    |
| • • • • • • • • • • • • • • • • • • •                                                                                                    | Current Folder 🌐 🖷 🗙                        | Command Window 🗠 🗆 🕫 🗙                                                                                                    | Workspace → □ ≠ ×                                                                                                    |
| News -         News -         News -<                                                                                                    | * * 🗀 « MATLAB 🕨 🔹 🔎 🎄-                     | New to MATLAB? Watch this <u>Video</u> , see <u>Demos</u> , or read <u>Getting Started</u> ,     ×                                                                                                    | 🐚 📰 🐿 🍇 🖏 🚺 Select d 👻                                                                                                    |
|                                                                                                    | Name = Name = States a file to view details | This is a Classroom License for instructional use only. Research and commercial use is prohibited.<br>MIALM destruction symbols of horizonts, much are Crist, are now customismble.<br>In addition, many keyboard abstroarts have changed for improved consistency<br>arrows the destroy.<br>To notromise keyboard abstroarts, use <u>Explanators</u> . From these, you can also<br>reasons previous default settings by realering you 2000 window breaking they<br>from the active settings drop-down list. For more information, see <u>Reig</u><br><b>Click here</b> if you do not want to see this message again.<br>At $> x = 3$ | <u>Rone - vide</u><br><u>Command Hotory</u> - <u>-</u> <u>-</u> <u>-</u> <u>-</u> <u>-</u> <u>-</u> <u>-</u> <u>-</u> <u>-</u> <u>-</u> <u>-</u> <u>-</u> <u>-</u> <u></u> |
| Start Rody                                                                                                    | start Ready                                 |                                                                                                    | OW                                                                                                    |

▶ Pressing return tells MATLAB to execute your command.

MATLAB Tutorial

Example Session

### Define A Variable

| MATLAB 7.10.0 (R2010a)              |                                                                                                    |                                                                               |                                |
|-------------------------------------|----------------------------------------------------------------------------------------------------|-------------------------------------------------------------------------------|--------------------------------|
| Ele Edit Debug Desktop Window Help  |                                                                                                    |                                                                               |                                |
| 12 🖆 🕹 単面 ク () 勘 🔂 🖹                | 😝 Current Folder: Crippounents and Settingsiguest(My Documents/MATLAB 🔽 🛄 😥                                                                                                    |                                                                               |                                |
| Shortcuts 💌 How to Add 💽 What's New |                                                                                                    |                                                                               |                                |
| Current Folder 🗰 🖬 🛪 🚺              | Tommand Window → 🗆 🔻 🗙                                                                                                    | Workspace                                                                     | ++ ⊡ ≉ ×                       |
| 🔹 🔅 😋 « MATLAB 🕨 🔹 🖉 🕸 - 🔇          | New to MATLAB? Watch this <u>'ideo</u> , see <u>Demos</u> , or read <u>Gettino Started</u> .                                                                                                    | 100110                                                                        | 🐼 Select d 👻                   |
| None -                              | This is a Classroom License for instructional use only.<br>Besearch and commercial use is prohibited.<br>MTLMI desknow beyfoard shortcuts have changed for improved consistency<br>across the destap.                                                                                                    | Name                                                                          | Value<br>3                     |
|                                     | To contamize hephoard thetrinid, we <u>preferences</u> . From there, you can also<br>mentres previous detauit settings by settering W2000 bilando wherearit Set<br>from the active settings doop-down list. For more information, see <u>Bels</u> .<br><b>Clickherg if</b> you do not want to see this message again.<br>>> x = 3<br>x =<br>2 | <ul> <li>Command History</li> <li>⊕ •= - 8/3/10 10</li> <li>⊥x = 3</li> </ul> | → □ × ×<br>→ 1 × ×<br>D:48 AN5 |
| Details 🗡 f                         | 4.»                                                                                                    |                                                                               |                                |
| Select a file to view details       |                                                                                                    |                                                                               |                                |
| <b>♦</b> Start                      |                                                                                                    |                                                                               | OVR .:                         |

▶ MATLAB echoes the result back to you in the command window.

Example Session

MATLAB Tutorial

| A MATLAB 7.10.0 (R2010a)            |                                                                                                    |                                       |                |
|-------------------------------------|----------------------------------------------------------------------------------------------------|---------------------------------------|----------------|
| Ele Edit Debug Desktop Window Help  |                                                                                                    |                                       |                |
| 🖹 😂 🚓 🖱 🕫 🖉 🔂 🖹                     | 😻 Current Folder: Cripocuments and Settingsiguest(My Documents)/MATLAB 🤜 🛄 😢                                                                                                    |                                       |                |
| Shortcuts 🕑 How to Add 💽 What's New |                                                                                                    |                                       |                |
| Current Folder 🗰 🖬 🛪                | Command Window 🔫 🗆 🔻 🗙                                                                                                    | Workspace                             | ** 🗆 🔻 🗙       |
| 🔹 🔅 😋 « MATLAB 🕨 🔹 🗭 🕸-             | New to MATLA8? Watch this <u>Video</u> , see <u>Demos</u> , or read <u>Getting Rarted</u> .                                                                                                    | 1 1 1 1 1 1 1 1 1 1 1 1 1 1 1 1 1 1 1 | 🔊 Select d 👻   |
| Neme ~                              | This is a Clearroom License for instructional use only.<br>Research and commercial use is prohibited.<br>NITLAE destroys beyond obstructs, such as Coild, are nor customismble.<br>In addition, many keyhoard abstructs have changed for improved consistency<br>access the destroy.<br>To customize keyhoard shortcuts, use <u>Finitecenses</u> . From there, you can also<br>menters previous default settings by selecting "J2000 without Set"<br>from the structure settings adorpoint list. For our customized media.<br><u>Click here</u> if you do not want to see this message spain.<br>>> r = 1 | Narre →                               | Value<br>3<br> |
| Details Y                           | x *<br>3<br>β <sub>2</sub> >> 4*x − 1                                                                                                    | ⊥x - 3                                |                |
| 📣 Start                             |                                                                                                    |                                       | OVR            |

Manipulate the variable using normal arithmetic operations...

#### MATLAB Tutorial

Example Session Arithmetic Operations

Variables And Arrays

Basic Plotting

| A MATLAB 7.10.0 (R2010a)            |                                                                                                    |             |                      |
|-------------------------------------|----------------------------------------------------------------------------------------------------|-------------|----------------------|
| Ele Edit Debug Desktop Window Help  |                                                                                                    |             |                      |
| 12日本市内で あざる                         | 😢 Current Folder: Cripocuments and Settingsiguest(My Documents/MATLAB 🔽 🛄 🗈                                                                                                    |             |                      |
| Shortcuts 🕐 How to Add 🕐 What's New |                                                                                                    |             |                      |
| Current Folder 🗰 🖛 🗙                | Command Window 🔫 🗆 🔻 🗙                                                                                                    | Workspace   |                      |
| 🔹 🔅 😋 « MATLAB 🕨 🔹 🔎 🄹 -            | (1) New to MATLAB? Watch this <u>Video</u> , see <u>Demos</u> , or read <u>Gettino Started</u> .                                                                                                    | 1 d 1 k k k | 🥨 Select d 👻         |
| Non -                               | This is a Classroom License for instructional use only.<br>Research and commercial use is prohibited.<br>Build destroy beyload abortcuits have changed for improved consistency<br>account destroy.<br>The contonies beyload doctouted, use <u>Destroyments</u> . From these, you can also<br>restore provide destination of the second second second second<br>restore provide destination by the shorting of 2000 kindow behavior the<br>restore provide destination of the second second second<br>restore provide destination of the second second second<br>contained by the second second second second second<br>contained by the second second second second second<br>second second second second second second second<br>second second second second second second second<br>second second second second second second second<br>second second second second second second second<br>second second second second second second second<br>second second second second second second second<br>second second second second second second second<br>second second second second second second second second<br>second second second second second second second second<br>second second second second second second second second<br>second second second second second second second second<br>second second second second second second second<br>second second second second second second second second<br>second second second second second second second second<br>second second second second second second second second second second<br>second second second second second second second second second second second<br>second second se | Reare ∧     | Value<br>11<br>3<br> |
| Details Y                           | >> 4*x - 1                                                                                                    |             |                      |
|                                     | ans = 11                                                                                                    |             |                      |
| Select a file to view details       | h >>                                                                                                    |             |                      |
| 🔶 Start                             |                                                                                                    |             | OVR                  |

MATLAB Tutorial

Getting Started Example Session Arithmetic Operations Variables And Arrays Basic Plotting Saving Your Work

MATLAB stores the result in the variable ans.

| MATLAB 7.10.0 (R2010a)              |                                                                                                    |                                                                                                    |
|-------------------------------------|----------------------------------------------------------------------------------------------------|----------------------------------------------------------------------------------------------------|
| Ele Edit Debug Desktop Window Help  |                                                                                                    |                                                                                                    |
| 🗋 😂 🕹 🐘 🛍 🤊 (*) 🚑 🔂 🖹               | 😢 Current Folder: Cripocuments and SettingsiguestiMy Documents/MATLAB 🤘 📖 😰                                                                                                    |                                                                                                    |
| Shortcuts 💌 How to Add 💽 What's New |                                                                                                    |                                                                                                    |
| Current Folder 🗰 🖛 🗙                | Command Window 🗠 🗆 🛪 🗙                                                                                                    | Workspace → □ * ×                                                                                                    |
| 🔹 🔹 🐑 « MATLAB 🕨 💌 🗭 🌞-             | (ii) New to MATLAB? Watch this <u>Video</u> , see <u>Demos</u> , or read <u>Getting Started</u> .                                                                                                    | 🛅 📷 🔚 🎬 🖏 🛛 🐼 Select d 👻                                                                                                    |
| Nome -                              | This is a Classroom License for instructional use only.<br>Persech and commercial use is prohibited.<br>Nullal destudy beyhood abstrates, such as Calis, are nor customisable.<br>In addition, many keyhood abstrates have changed for improved consistency<br>arrows inde destudy.<br>The customist beyhood abstrates are changed for improved consistency<br>reaters provide destudy estimating who also in a strate of the strate of the strate | None         Value           drei         11           x         3           x         3           Command History         → D × x |
|                                     | x =<br>3                                                                                                    | B-4 8/3/10 10:48 AN4<br>-x = 3<br>-4*x - 1                                                                                         |
| Detailis 🗸 🗸                        | >> 4*x = 1                                                                                                    |                                                                                                    |
|                                     | ans =                                                                                                    |                                                                                                    |
| Select a file to view details       | 11<br>Å;>> ans ≠ 9                                                                                                    |                                                                                                    |
| 4 Start                             |                                                                                                    | OVR                                                                                                    |

MATLAB Tutorial

Getting Started Example Session Arithmetic Operations

Variables And Arrays

Basic Plotting

Saving Your Work

ans can be manipulated like any other variable...

| MATLAB 7.10.0 (R2010a)              |                                                                                                    |                          |
|-------------------------------------|----------------------------------------------------------------------------------------------------|--------------------------|
| Ele Edit Debug Desktop Window Help  |                                                                                                    |                          |
| - 12 日本 10 日本 12 日                  | 😮 Current Folder: Cr(Documents and Settingsiguest)(Ny Documents)(MATLAB 😽 🛄 😥                                                                                                    |                          |
| Shortcuts 🕑 How to Add 💽 What's New |                                                                                                    |                          |
| Current Folder 🕨 🗖 🔻 🗙              | Command Window 😁 🗖 🖉                                                                                                    | < Workspace → □ ▼ ×      |
| 🔹 🔹 😋 « MATLAB 🕨 💌 🔎 🌞-             | (i) New to MATLA8? Watch this <u>Video</u> , see <u>Demos</u> , or read <u>Getting Started</u> .                                                                                                    | v 🖬 📷 🗗 🔝                |
| Name +                              | NATLAB desktop keyboard shortcuts, such as Ctrl+S, are now customizable.<br>In addition, many keyboard shortcuts have changed for improved consistency<br>across the desktop.                                                                         | Norme Value Norme 99 X 3 |
|                                     | To customize keyboard shortcuts, use <u>Preferences</u> . From there, you can also<br>restore previous default settings by selecting "R2000# Windows befault Set'<br>from the active settings drop-down list. For more information, see <u>Reip</u> . |                          |
|                                     | Click here if you do not want to see this message again.                                                                                                    |                          |
|                                     | >> x = 3                                                                                                    |                          |
|                                     | x =                                                                                                    | ¢ >                      |
|                                     | 3                                                                                                    | Command History -+       |
|                                     | >> 4*x - 1                                                                                                    | -x = 3                   |
|                                     | ans -                                                                                                    | Cans * 9                 |
| Details V                           | 11                                                                                                    |                          |
|                                     | >> ans # 9                                                                                                    |                          |
| Select a file to view details       | ans =                                                                                                    |                          |
|                                     | 99                                                                                                    |                          |
|                                     | ξ >>  <br><                                                                                                    | ×                        |
| 🔶 Start                             |                                                                                                    | OVR                      |

MATLAB Tutorial

Getting Started Example Session

Arithmetic Operations

Variables And Arrays

Basic Plotting

Saving Your Work

ans can be manipulated like any other variable...

| MATLAB 7.10.0 (R2010a)                                                                                                    |                                                                                                   |
|----------------------------------------------------------------------------------------------------|---------------------------------------------------------------------------------------------------|
| He Edit Degug Desktop Window Help                                                                                                    |                                                                                                   |
| 😭 🗃 👗 🐚 🖏 🤊 🔍 🚵 📆 🛐 🕢 Current Folder: CriDocuments and Settingsiguest(My Documents/MATLAB 🤜 📖 🚯                                                                                                    |                                                                                                   |
| Shortcuts 🗷 How to Add 🗷 What's New                                                                                                    |                                                                                                   |
| Current Folder 🗰 🖪 🛪 Command Window                                                                                                    |                                                                                                   |
| * * C ** MATLAB * * D ** (1) New to MATLAB? Watch this 'ideo, see Demos, or read Gatting Started.                                                                                                    | 🗙 🐚 📹 🐿 🍇 🖏 🕼 Select d 👻                                                                          |
| Name - BiTL13 desitop kryboard shortouts, such as Crtisf, are now customs<br>In addition, many kryboard abscruuts have changed for improved con<br>across the desited abscruuts have changed for improved con<br>restores previous default settings by relecting 74.000% Nucleows Bet<br>from the acrive setting diop-down list. For acce information, see<br>Citch kers if you do not want to see thin assays again. | Toble.<br>sistency → None - Yaka<br>sistency → 90<br>⇒ 3<br>con also<br>mult Set'<br><u>Biz</u> . |
| >> x = 3<br>x =                                                                                                    | Command History                                                                                   |
| >> 4*x - 1<br>885 *                                                                                                    |                                                                                                   |
| Detain v 11 >> ans * 9                                                                                                    |                                                                                                   |
| Select a file to view details $g_{9}$<br>$f_{\ell} >> y = x^{+}3$                                                                                                    | ×                                                                                                 |
| 4 Start                                                                                                    | OVR                                                                                               |

...but it's better to use your own variables to store results.

#### MATLAB Tutorial

Pr. Pendergrass

#### Getting Started

#### Example Session

Arithmetic Operations

Variables And Arrays

Basic Plotting

| A MATLAB 7.10.0 (R2010a)            |                                                                                                    |                           |              |
|-------------------------------------|----------------------------------------------------------------------------------------------------|---------------------------|--------------|
| Ele Edit Debug Desktop Window Help  |                                                                                                    |                           |              |
| 11 🖆 きしゅうや あび 🖻                     | 😻 Current Polder: Cripocuments and Settingsiguest(My Documents)/MATLAB 💌 📖 🗈                                                                                     |                           |              |
| Shortcuts 🗷 How to Add 💽 What's New |                                                                                                    |                           |              |
| Current Folder 🗰 🖬 🛪                | Command Window 🔫 🗆 🔻 🗙                                                                                                    | Workspace                 |              |
| * * 🗀 « MATLA8 + 🔹 🔎 🌞-             | New to MATLAB? Watch this <u>Video</u> , see <u>Demos</u> , or read <u>Getting Started</u> .     X                                                               | 100110140                 | 🐼 Select d 👻 |
| Name +                              | restore previous default settings by selecting "P2009a Windows Default Set's<br>from the active settings drop-down list. For more information, see <u>Help</u> . | Name A                    | Value<br>99  |
|                                     | Click here if you do not want to see this message again.                                                                                                    | ×                         | 3<br>27      |
|                                     | >> x = 3                                                                                                    |                           |              |
|                                     | x =                                                                                                    |                           |              |
|                                     | 3                                                                                                    |                           |              |
|                                     | >> 4*x - 1                                                                                                    |                           |              |
|                                     | anz =                                                                                                    | <                         | >            |
|                                     | 11                                                                                                    | Command History           | × 5 🗆 🗠      |
|                                     | >> ans * 9                                                                                                    | -x = 3                    | -10 AR1      |
|                                     | ans -                                                                                                    | $-4^{+}x - 1$<br>-ans † 9 |              |
| Details V                           | 99                                                                                                    | _y = x^3                  |              |
|                                     | >> y = x^3                                                                                                    |                           |              |
| Select a file to view details       | y -                                                                                                    |                           |              |
|                                     | 27                                                                                                    |                           |              |
|                                     | <i>k</i> ≫ √                                                                                                    |                           |              |
| 🔶 Start                             |                                                                                                    |                           | OVR          |

...but it's better to use your own variables to store results.

MATLAB Tutorial

0r. Pendergrass

Getting Started

Example Session

Arithmetic Operations

Variables And Arrays

Basic Plotting

## Using The History Window

MATLAB 7.10.0 (R2010a) File Edit Debug Desktop Window Help 🚹 😂 👗 🖏 🖏 🤊 🥙 🐑 📸 🛒 🐑 😡 Current Polder: Cl/Documents and Settingsiguest(My Documents/MATLAB 💌 📖 😰 Shortcuts R How to Add R What's New + Command Window \*\* C \* X Current Folder - Workspace + O do - (1) New to MATLAB? Watch this video, see Demos, or read Getting Started 🐽 🐽 🗁 🕫 MATLAR 🕨 × 🖬 🖬 🖬 🖏 🖏 Select d... 👻 restore previous default settings by selecting "R2009a Windows Default Set" Note 4 Name o Yalue from the active settings drop-down list. For more information, see Melp. 🕀 × Click here if you do not want to see this message again. Πv 27 >> 4\*x - 1 ans ommand History 🚽 🗆 👌 11 >> ans # 9 ans ans 7 9 Details  $-y = x^{3}$ 99 Select a file to view details ft >> start 🛊

Double-click on a command in the history window to re-execute it.

Dr. Pendergrass (H-SC)

#### MATLAB Tutorial

MATLAB Tutorial

Dr. Pendergrass

Getting Started

Example Session

Arithmetic Operations

Variables And Arrays

Basic Plotting

## Using The History Window

| A MATLAB 7.10.0 (R2010a)            |                                                                                      |         |                 |              |
|-------------------------------------|--------------------------------------------------------------------------------------|---------|-----------------|--------------|
| Ele Edit Debug Desktop Window Help  |                                                                                      |         |                 |              |
| 12日本10月ので あがる                       | 😢 Current Polder: Cripocuments and Settingsiguest(My Documents)/MATLAB 🔽 📖 🗈         |         |                 |              |
| Shortcuts 🕐 How to Add 🕐 What's New |                                                                                      |         |                 |              |
| Current Folder 🌐 🖛 🗙                | Command Window -                                                                     | * 🗆 * X | Workspace       | ++ ⊡ * ×     |
| 🔹 🗉 « MATLAB 🕨 🔹 🔎 🌞 -              | New to MATLAB? Watch this video, see <u>Demos</u> , or read <u>Getting Started</u> . | ×       | 1 1 2 4 4       | 😡 Select d 👻 |
| D Name o                            |                                                                                      | ^       | Nome 🗠          | Value        |
|                                     | x -                                                                                  |         | ans ans         | 11           |
|                                     | 3                                                                                    |         | H ×             | 3 27         |
|                                     |                                                                                      |         |                 | -            |
|                                     | >> 4*x - 1                                                                           |         |                 |              |
|                                     | and -                                                                                |         |                 |              |
|                                     |                                                                                      |         |                 |              |
|                                     | 11                                                                                   |         |                 |              |
|                                     | N and I G                                                                            |         |                 |              |
|                                     | ··· ··· ·                                                                            |         |                 |              |
|                                     | ans -                                                                                |         | <               | <b>&gt;</b>  |
|                                     | 22                                                                                   |         | Command History | × 5 🗆 "      |
|                                     | 55                                                                                   |         |                 | :40 AM9      |
|                                     | >> y = x^3                                                                           |         | -x = 3          |              |
|                                     |                                                                                      |         | 4*x - 1         |              |
|                                     | у -                                                                                  |         | ans † 9         |              |
| Details Y                           | 27                                                                                   |         | $-y = x^3$      |              |
|                                     |                                                                                      |         | -4*x = 1        |              |
|                                     | >> 4*x - 1                                                                           |         |                 |              |
|                                     | ana =                                                                                |         |                 |              |
| Select a file to view details       | un -                                                                                 |         |                 |              |
|                                     | 11                                                                                   |         |                 |              |
|                                     | 6                                                                                    |         |                 |              |
|                                     | /t >>                                                                                | ×       |                 |              |
| 4 Start                             |                                                                                      |         |                 |              |

MATLAB Tutorial

Getting Started Example Session Arithmetic Operations Variables And Arrays Basic Plotting

> Saving Your Work

Double-click on a command in the history window to re-execute it.

Dr. Pendergrass (H-SC)

Fall 2012 20 / 74

## Clearing The Command Window

| A MATLAB 7.10.0 (R2010a)                                                                        |                                                                                             |                          |  |  |
|-------------------------------------------------------------------------------------------------|---------------------------------------------------------------------------------------------|--------------------------|--|--|
| Ele Edit Debug Desktop Window Help                                                              |                                                                                             |                          |  |  |
| 🗋 🗃 👗 🐘 🖏 🤊 🕫 🕌 😴 🛃 😝 Current Polder: Cripcounents and Settingsiguest/Wy Documents/WATLAB 💙 📖 🖻 |                                                                                             |                          |  |  |
| Shortcuts 🗷 How to Add 🗷 What's New                                                             |                                                                                             |                          |  |  |
| Current Folder 🕨 🗖 🔻 🗙                                                                          | Command Window 🔫 🗆 🔻 🔿                                                                      | Workspace → □ * ×        |  |  |
| 🔹 🔅 😋 « MATLAB 🕨 💌 🔎 🌞-                                                                         | New to MATLAB? Watch this <u>Video</u> , see <u>Demos</u> , or read <u>Gettino Rarted</u> . | 🗙 🛅 📷 🛍 🖏 🛛 💭 Select d 👻 |  |  |
| Name +                                                                                          |                                                                                             | Name A Value             |  |  |
|                                                                                                 | x -                                                                                         | ans 11                   |  |  |
|                                                                                                 | 3                                                                                           | x 3<br>y 27              |  |  |
|                                                                                                 | and the state                                                                               |                          |  |  |
|                                                                                                 |                                                                                             |                          |  |  |
|                                                                                                 | ans =                                                                                       |                          |  |  |
|                                                                                                 | 11                                                                                          |                          |  |  |
|                                                                                                 |                                                                                             |                          |  |  |
|                                                                                                 | >> ans * 9                                                                                  |                          |  |  |
|                                                                                                 | ans =                                                                                       | ¢                        |  |  |
|                                                                                                 | 00                                                                                          | Command History → □ ↗ ×  |  |  |
|                                                                                                 |                                                                                             | B-t 8/3/10 10:48 AMt     |  |  |
|                                                                                                 | >> y = x^3                                                                                  | -x = 3                   |  |  |
|                                                                                                 |                                                                                             | $4\pi x - 1$             |  |  |
|                                                                                                 | y -                                                                                         | ans Y 9                  |  |  |
| Uetalis •                                                                                       | 27                                                                                          | 4*x - 1                  |  |  |
|                                                                                                 | >> 4*x - 1                                                                                  |                          |  |  |
|                                                                                                 |                                                                                             |                          |  |  |
| Select a file to view details                                                                   | ans =                                                                                       |                          |  |  |
|                                                                                                 | 11                                                                                          |                          |  |  |
|                                                                                                 |                                                                                             |                          |  |  |
|                                                                                                 | A >> cic                                                                                    | ×                        |  |  |
| ♦ Start                                                                                         |                                                                                             | OVR .                    |  |  |

MATLAB Tutorial

Getting Started Example Session Arithmetic Operations

Variables And Arrays

Basic Plotting

Saving Your Work

▶ The command clc clears the command window.

## Clearing The Command Window

| * MATLAB 7.10.0 (R2010a)                 |                                                                                                  |            |                                       |              |
|------------------------------------------|--------------------------------------------------------------------------------------------------|------------|---------------------------------------|--------------|
| Ele Edit Debug Desktop Window Help       |                                                                                                  |            |                                       |              |
| 12 2 4 1 1 1 1 1 1 1 1 1 1 1 1 1 1 1 1 1 | 😮 Current Folder: Cripocuments and Settingsiguest(My Documents)/MATLAB 🔽 🛄 🛐                     |            |                                       |              |
| Shortcuts 💌 How to Add 💽 What's New      |                                                                                                  |            |                                       |              |
| Current Folder 🌐 🖛 🗙                     | Command Window                                                                                   | - 11 E A X | Workspace                             |              |
| 🔹 🔅 😋 « MATLAB 🖡 🔹 🔎 🌞 -                 | (1) New to MATLAB? Watch this <u>Video</u> , see <u>Demos</u> , or read <u>Getting Started</u> . | ×          | 1 1 1 1 1 1 1 1 1 1 1 1 1 1 1 1 1 1 1 | 🕼 Select d 👻 |
| D Name e                                 | ft >>                                                                                            |            | Name 🦡                                | Value        |
|                                          |                                                                                                  |            | ans ans                               | 11           |
|                                          |                                                                                                  |            | ×                                     | 3 22         |
|                                          |                                                                                                  |            |                                       |              |
|                                          |                                                                                                  |            |                                       |              |
|                                          |                                                                                                  |            |                                       |              |
|                                          |                                                                                                  |            |                                       |              |
|                                          |                                                                                                  |            |                                       |              |
|                                          |                                                                                                  |            |                                       |              |
|                                          |                                                                                                  |            |                                       |              |
|                                          |                                                                                                  |            |                                       |              |
|                                          |                                                                                                  |            | ×                                     | 2            |
|                                          |                                                                                                  |            | Command History                       |              |
|                                          |                                                                                                  |            | 8-4 8/3/10 10                         | 1:48 AM5     |
|                                          |                                                                                                  |            | x = 3                                 |              |
|                                          |                                                                                                  |            | -ang 7 9                              |              |
| etails Y                                 |                                                                                                  |            | -v = x^3                              |              |
|                                          |                                                                                                  |            | -4*x - 1                              |              |
|                                          |                                                                                                  |            | clc                                   |              |
|                                          |                                                                                                  |            |                                       |              |
|                                          |                                                                                                  |            |                                       |              |
| Select a file to view details            |                                                                                                  |            |                                       |              |
|                                          |                                                                                                  |            |                                       |              |
|                                          |                                                                                                  |            |                                       |              |
|                                          |                                                                                                  |            |                                       |              |
| 4 Start                                  |                                                                                                  |            |                                       | OVR .:       |

clc doesn't clear the variables themselves, only the display.

MATLAB Tutorial

#### Predefined Constants

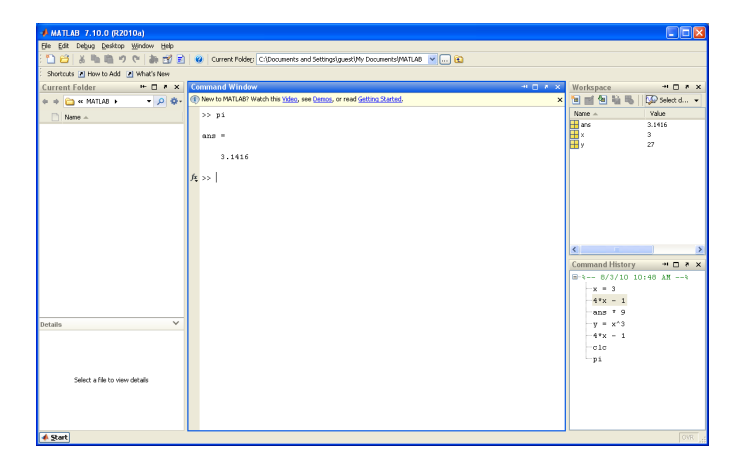

MATLAB Tutorial

on. i endergra

Example Session

Arithmetic Operations

Variables And Arrays

Basic Plotting

Saving Your Work

MATLAB knows the value of π. It is stored in the pre-defined variable pi.

Dr. Pendergrass (H-SC)

## Suppressing Output

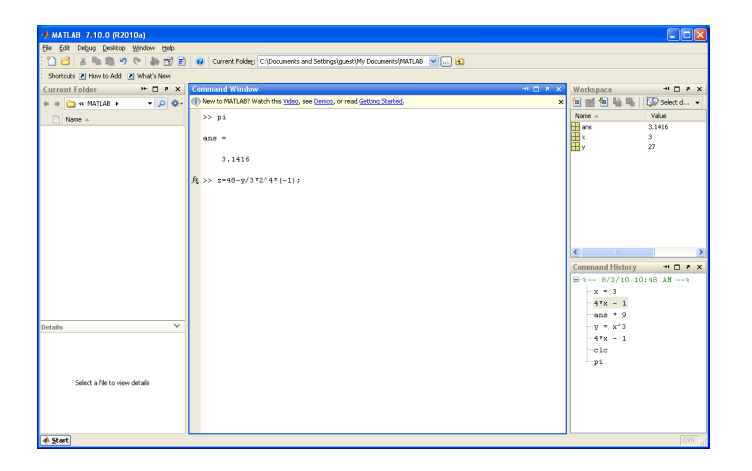

MATLAB Tutorial

Dr. Pendergrass

Getting Started

Example Session

Arithmetic Operations

Variables And Arrays

Basic Plotting

Saving Your Work

You can suppress MATLAB's command window output by ending a command with a semicolon (;).

## Suppressing Output

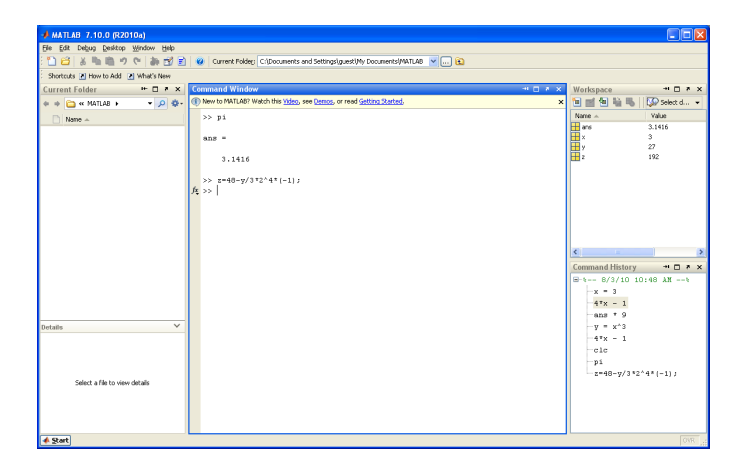

MATLAB Tutorial

)r. Pendergrass

Getting Started

Example Session

Arithmetic Operations

Variables And Arrays

Basic Plotting

Saving Your Work

You can suppress MATLAB's command window output by ending a command with a semicolon (;).

### **Built-In Functions**

| A MATLAB 7.10.0 (R2010a)                                                                         |                                                                                                   |                          |  |  |
|--------------------------------------------------------------------------------------------------|---------------------------------------------------------------------------------------------------|--------------------------|--|--|
| Ele Edit Debug Desktop Window Help                                                               |                                                                                                   |                          |  |  |
| 🞦 🗃 👗 ங 💼 🤊 🕫 🚔 🛃 😰 😡 Current Folder: Cl/Documents and Settingsliquest/Ny Documents/MATLAB 🔍 📖 🔞 |                                                                                                   |                          |  |  |
| Shortcuts 🗷 How to Add 🕐 What's New                                                              |                                                                                                   |                          |  |  |
| Current Folder 🗰 🖬 🛪                                                                             | Command Window 🔫 🗆 🔻 🗙                                                                            | Workspace → □ * ×        |  |  |
| 🗢 🔅 😋 « MATLAB 🕨 💌 🔎 🅸-                                                                          | New to MATLAB? Watch this <u>Video</u> , see <u>Demos</u> , or read <u>Getting Rarted</u> ,     X | 🐚 📷 🝓 🍇 🖏   🕼 Select d 👻 |  |  |
| 🗋 Name 🔺                                                                                         | >> pi                                                                                             | Name A Value             |  |  |
|                                                                                                  | ans =                                                                                             | x 3<br>y 27              |  |  |
|                                                                                                  | 3.1416                                                                                            | 🛨 z 192                  |  |  |
|                                                                                                  | >> s=40-y/3*2^4*(-1);                                                                             |                          |  |  |
|                                                                                                  | >> sqrt(25)                                                                                       |                          |  |  |
|                                                                                                  | ans =                                                                                             |                          |  |  |
|                                                                                                  | S                                                                                                 |                          |  |  |
|                                                                                                  | /t, >>                                                                                            | < >                      |  |  |
|                                                                                                  |                                                                                                   | Command History 😁 🖛 🗙    |  |  |
|                                                                                                  |                                                                                                   | -x = 3                   |  |  |
|                                                                                                  |                                                                                                   | -4*x - 1                 |  |  |
|                                                                                                  |                                                                                                   | -ans * 9                 |  |  |
| Details Y                                                                                        |                                                                                                   | -y = x^3                 |  |  |
|                                                                                                  |                                                                                                   | -4*x - 1                 |  |  |
|                                                                                                  |                                                                                                   | -clc                     |  |  |
|                                                                                                  |                                                                                                   | -pi                      |  |  |
| Select a file to view details                                                                    |                                                                                                   | 2-40-9/3-2 4-(-1))       |  |  |
|                                                                                                  |                                                                                                   | 5420(20)                 |  |  |
|                                                                                                  |                                                                                                   |                          |  |  |
|                                                                                                  |                                                                                                   |                          |  |  |
| 4 Sat                                                                                            |                                                                                                   | OVR at                   |  |  |

▶ Most common mathematical functions are built into MATLAB.

#### MATLAB Tutorial

Dr. Pendergrass

#### Getting Started

Example Session

Arithmetic Operations

Variables And Arrays

Basic Plotting

### **Built-In Functions**

| • MATLAB 7.10.0 (#2010a)            |                                                                                                   |                                                 |  |  |  |
|-------------------------------------|---------------------------------------------------------------------------------------------------|-------------------------------------------------|--|--|--|
| Ele Edit Debug Desktop Window Help  |                                                                                                   |                                                 |  |  |  |
| 12 🖆 🕹 🏷 🏙 🤊 🔍 🎒 🔂 🖻                | 🙄 🗃 👗 🐃 🖏 🤊 🖤 🐂 📷 🛃 🕘 Current Policy: Cl/Documents and Settingsliquest/Ny Documents/MATLAB 🔍 📖 🔞  |                                                 |  |  |  |
| Shortcuts 🕐 How to Add 🕐 What's New |                                                                                                   |                                                 |  |  |  |
| Current Folder 🌐 🖛 🗙                | Command Window 🔫 🗆 🖉 🗙                                                                            | Workspace → □ * ×                               |  |  |  |
| 🗢 🔶 🗢 🐂 MATLAB 🕨 💌 🔎 🌞-             | New to MATLA8? Watch this <u>Video</u> , see <u>Demos</u> , or read <u>Getting Ranted</u> ,     × | 🛅 📷 🛍 🍓 🛯 💭 Select d 🔹                          |  |  |  |
| Name -                              | >> pi                                                                                             | Name - Value                                    |  |  |  |
|                                     | ans =                                                                                             | x 3<br>y 27                                     |  |  |  |
|                                     | 3.1416                                                                                            | 🛨 z 192                                         |  |  |  |
|                                     | >> z=40-y/3*2^4*(-1);                                                                             |                                                 |  |  |  |
|                                     | >> sqrt(25)                                                                                       |                                                 |  |  |  |
|                                     | anz =                                                                                             |                                                 |  |  |  |
|                                     | 5                                                                                                 |                                                 |  |  |  |
|                                     | >> cos(pi/2)                                                                                      | < >                                             |  |  |  |
|                                     | ans -                                                                                             | Command History → □ * ×<br>□ + 8/3/10 10:48 kM+ |  |  |  |
|                                     | 6.1232e-017                                                                                       | -x = 3                                          |  |  |  |
|                                     | (h >> )                                                                                           | -ans * 9                                        |  |  |  |
| Details Y                           |                                                                                                   | -y = x^3                                        |  |  |  |
|                                     |                                                                                                   | -4*× - 1                                        |  |  |  |
|                                     |                                                                                                   | cle                                             |  |  |  |
|                                     |                                                                                                   | p1<br>r=40-==/232^445(-1);                      |  |  |  |
| Select a file to view details       |                                                                                                   | sart(25)                                        |  |  |  |
|                                     |                                                                                                   | -cos(pi/2)                                      |  |  |  |
|                                     |                                                                                                   |                                                 |  |  |  |
|                                     |                                                                                                   |                                                 |  |  |  |
| 🔺 Start                             |                                                                                                   | OVR .                                           |  |  |  |

▶ Most common mathematical functions are built into MATLAB.

)r. Pendergrass

Getting Started

Example Session

Arithmetic Operations

Variables And Arrays

Basic Plotting

### String Variables For Text

| MATLAB 7.10.0 (R2010a)                  |                                                                                                   |                                                 |  |  |
|-----------------------------------------|---------------------------------------------------------------------------------------------------|-------------------------------------------------|--|--|
| Elle Edit Debug Desktop Window Help     |                                                                                                   |                                                 |  |  |
| 1 2 2 3 1 1 1 1 1 1 1 2 2 2 2 2 2 2 2 2 | 🗋 🔂 👗 🐂 🦅 🐑 🚵 📆 🛃 🤐 Current Rolder: Cl/Documents and Settings/guest/hy Documents/MATLAB 🔍 🛄 🚯     |                                                 |  |  |
| Shortcuts 🕑 How to Add 💽 What's New     |                                                                                                   |                                                 |  |  |
| Current Folder 🗰 🖛 🗙                    | Command Window 🔫 🗆 🛪 🗙                                                                            | Workspace → □ * ×                               |  |  |
| 🔹 🔅 😋 « MATLAB 🕨 💌 🔎 🌞-                 | New to MATLAB? Watch this <u>Video</u> , see <u>Demos</u> , or read <u>Getting Ranted</u> .     X | 🛅 📷 🔁 🎼 🐻 🚺 Select d 👻                          |  |  |
| 🗋 Name 🔺                                | >> myString = 'Hello World!'                                                                      | Name - Value                                    |  |  |
|                                         | myString =                                                                                        | ans 6.1232e-17<br>myString 'Hello World'<br>x 3 |  |  |
|                                         | Hello World:                                                                                      | y 27<br>2 192                                   |  |  |
|                                         | h >>                                                                                              |                                                 |  |  |
|                                         |                                                                                                   |                                                 |  |  |
|                                         |                                                                                                   |                                                 |  |  |
|                                         |                                                                                                   |                                                 |  |  |
|                                         |                                                                                                   | < > >                                           |  |  |
|                                         |                                                                                                   | Command History 🐳 🖬 🔻 🗙                         |  |  |
|                                         |                                                                                                   | B-t 8/3/10 10:48 AMt ▲                          |  |  |
|                                         |                                                                                                   | -x = 3                                          |  |  |
|                                         |                                                                                                   | 4*x - 1                                         |  |  |
|                                         |                                                                                                   | ans * 9                                         |  |  |
| Details                                 |                                                                                                   | —y = x^3                                        |  |  |
|                                         |                                                                                                   | -4*x - 1                                        |  |  |
|                                         |                                                                                                   | clc                                             |  |  |
|                                         |                                                                                                   | pi                                              |  |  |
|                                         |                                                                                                   | - z=48-y/3*2^4*(-1);                            |  |  |
| Select a file to view details           |                                                                                                   | -sqrt(25)                                       |  |  |
|                                         |                                                                                                   | -cos(pi/2)                                      |  |  |
|                                         |                                                                                                   | -clc;                                           |  |  |
|                                         |                                                                                                   | myString = 'Hello Worly                         |  |  |
|                                         |                                                                                                   | < <u>&gt;</u>                                   |  |  |
| A Start                                 |                                                                                                   | OVR                                             |  |  |

Text can be stored in string variables.

MATLAB Tutorial

Dr. Pendergrass

Getting Started

Example Session

Arithmetic Operations

Variables And Arrays

Basic Plotting

### String Variables For Text

| - MATLAB 7.10.0 (R2010a)                                                                         |                                                                                                   |                                          |  |  |
|--------------------------------------------------------------------------------------------------|---------------------------------------------------------------------------------------------------|------------------------------------------|--|--|
| Bie Edit Degug Desktop Window Help                                                               |                                                                                                   |                                          |  |  |
| 🗈 🗃 👗 🐘 🖏 🤊 🥙 🕌 💓 🖹 🖗 Current Folder: Critizouments and Settingsiguest/My Documents/MATLAB 🤘 📖 👔 |                                                                                                   |                                          |  |  |
| Shortcuts 🗷 How to Add 💽 What's New                                                              |                                                                                                   |                                          |  |  |
| Current Folder 🗰 🖛 🗙                                                                             | Command Window 🗠 🗆 🛪 🗙                                                                            | Workspace → □ ▼ ×                        |  |  |
| 🗢 🔶 🗢 🖌 MATLAB 🕨 🗸 🌩 -                                                                           | New to MATLA8? Watch this <u>Video</u> , see <u>Demos</u> , or read <u>Getting Ranted</u> ,     × | 🛅 📷 🛍 🍓 🛛 💭 Select d 🔹                   |  |  |
| Name -                                                                                           | >> myString = 'Hello World!'                                                                      | Name - Value                             |  |  |
|                                                                                                  | myString =                                                                                        | ans To World!<br>inyString "Hello World" |  |  |
|                                                                                                  | Meilo World!                                                                                      | ₩ y 27<br>₩ z 192                        |  |  |
|                                                                                                  | >> myString(4:end)                                                                                |                                          |  |  |
|                                                                                                  | ans -                                                                                             |                                          |  |  |
|                                                                                                  | lo World!                                                                                         |                                          |  |  |
|                                                                                                  | h. >>                                                                                             |                                          |  |  |
|                                                                                                  |                                                                                                   | Command Minters                          |  |  |
|                                                                                                  |                                                                                                   |                                          |  |  |
|                                                                                                  |                                                                                                   | -4*x - 1                                 |  |  |
|                                                                                                  |                                                                                                   | ans † 9                                  |  |  |
|                                                                                                  |                                                                                                   | -y = x^3                                 |  |  |
| Details Y                                                                                        |                                                                                                   | -4*x - 1                                 |  |  |
|                                                                                                  |                                                                                                   | ala                                      |  |  |
|                                                                                                  |                                                                                                   | - p1                                     |  |  |
|                                                                                                  |                                                                                                   | -z=48-y/3*2^4*(-1);                      |  |  |
|                                                                                                  |                                                                                                   | -sqrt(25)                                |  |  |
| Select a file to view details                                                                    |                                                                                                   | dos(p1/2)                                |  |  |
|                                                                                                  |                                                                                                   | weitring = [Weile Worl                   |  |  |
|                                                                                                  |                                                                                                   | myString (4 and)                         |  |  |
|                                                                                                  |                                                                                                   | <                                        |  |  |
| 4 Sort                                                                                           |                                                                                                   |                                          |  |  |

> You can do lots of manipulations with string variables as well.

MATLAB Tutorial

r. Pendergrass

Getting Started

Example Session

Arithmetic Operations

Variables And Arrays

Basic Plotting

### String Variables For Text

| * MATLAB 7.10.0 (R2010a)                                                                        |                                                                                                   |                                                                          |  |  |
|-------------------------------------------------------------------------------------------------|---------------------------------------------------------------------------------------------------|--------------------------------------------------------------------------|--|--|
| He Edt Debug Desktop Window Help                                                                |                                                                                                   |                                                                          |  |  |
| 🗋 📸 👗 🐘 🖏 🤊 🐑 🕌 💓 😨 🛛 💓 Current Folder: C1/Documents and Settings(guest)My Documents/MATLAB 🔍 🖻 |                                                                                                   |                                                                          |  |  |
| Shortcuts 💌 How to Add 💽 What's New                                                             |                                                                                                   |                                                                          |  |  |
| Current Folder 🌐 🖛 🗙                                                                            | Command Window 🗠 🗆 🛪 🗙                                                                            | Workspace → □ ≠ ×                                                        |  |  |
| 🔹 🔶 < MATLAB 🕨 🔹 🗭 🌞-                                                                           | New to MATLAB? Watch this <u>Video</u> , see <u>Demos</u> , or read <u>Getting Rarted</u> ,     × | 🐚 📷 🛍 🎬 🧠 🕼 Select d 👻                                                   |  |  |
| Name -                                                                                          | >> myString = 'Hello World!'                                                                      | Name - Value                                                             |  |  |
|                                                                                                 | myString =                                                                                        | al ans Hello, world! My val<br>ans Hello World!<br>Hello World!<br>→ x 3 |  |  |
|                                                                                                 | Meilo World!                                                                                      | H y 27<br>H z 192                                                        |  |  |
|                                                                                                 | >> myString(4:end)                                                                                |                                                                          |  |  |
|                                                                                                 | ans -                                                                                             |                                                                          |  |  |
|                                                                                                 | 10 World:                                                                                         |                                                                          |  |  |
|                                                                                                 | >> sprintf('Hello, world' Hy value of z is z = %g',z)                                             | <                                                                        |  |  |
|                                                                                                 | ans =                                                                                             | Command History 😁 🖬 🔻 🗙                                                  |  |  |
|                                                                                                 | Hello, world! My value of z is z = 192                                                            | -ans * 9                                                                 |  |  |
|                                                                                                 | 在 >> l                                                                                            | -y = x^3                                                                 |  |  |
|                                                                                                 |                                                                                                   | -4*x - 1                                                                 |  |  |
| Details 🗸 🗸                                                                                     |                                                                                                   | - p1                                                                     |  |  |
|                                                                                                 |                                                                                                   | -=====================================                                   |  |  |
|                                                                                                 |                                                                                                   | -sqrt(25)                                                                |  |  |
|                                                                                                 |                                                                                                   | -cos(p1/2)                                                               |  |  |
| Select a file to view details                                                                   |                                                                                                   | 010;                                                                     |  |  |
|                                                                                                 |                                                                                                   | -myString = 'Hello Worl                                                  |  |  |
|                                                                                                 |                                                                                                   | mystring(41end)                                                          |  |  |
|                                                                                                 |                                                                                                   | K A A A A A A A A A A A A A A A A A A A                                  |  |  |
| 🔹 Start                                                                                         |                                                                                                   | OVR                                                                      |  |  |

> You can do lots of manipulations with string variables as well.

Dr. r endergrass

Example Session

Arithmetic Operations

Variables And Arrays

Basic Plotting

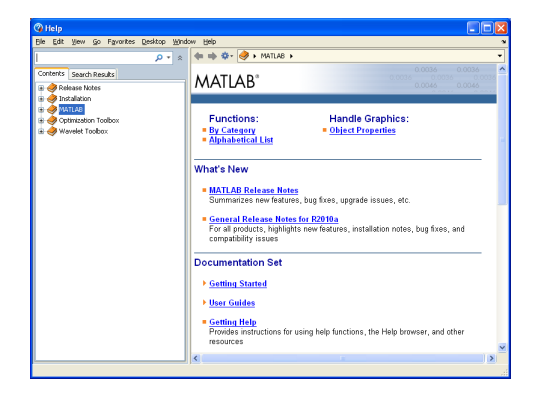

► The help browser is your friend. Access it from the Help menu (Help → Product Help). MATLAB Tutorial

Getting Started

Example Session

Arithmetic Operations

Variables And Arrays

Basic Plotting

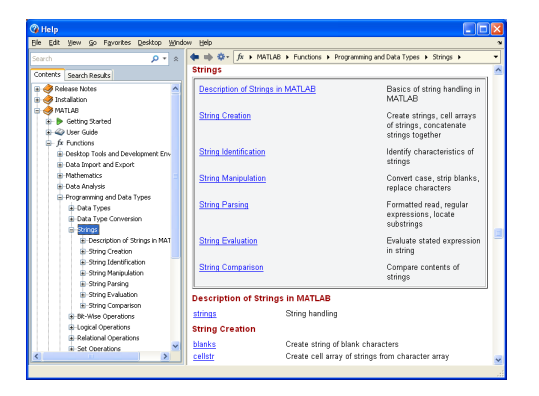

▶ You can either browse from the contents pane...

#### MATLAB Tutorial

Dr. Pendergrass

Getting Started

#### Example Session

Arithmetic Operations

Variables And Arrays

Basic Plotting

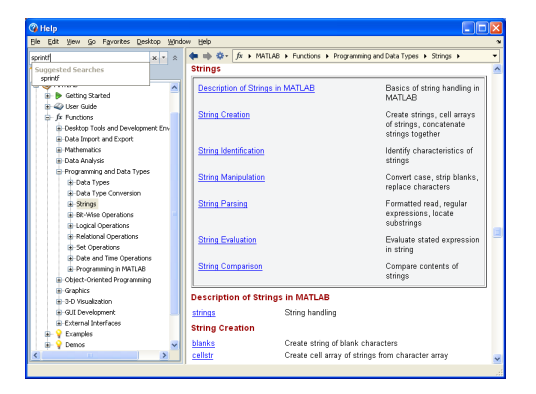

…or search by typing in the search box.

#### MATLAB Tutorial

Dr. Pendergrass

Getting Started

#### Example Session

Arithmetic Operations

Variables And Arrays

Basic Plotting

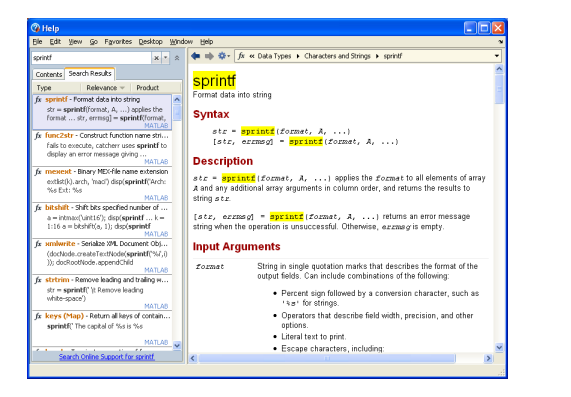

...or search by typing in the search box.

#### MATLAB Tutorial

Dr. Pendergrass

Getting Started

#### Example Session

Arithmetic Operations

Variables And Arrays

Basic Plotting

#### Practice

#### Practice 1.1

Let x = 3 and y = 5. Perform the following calculations in MATLAB's command window:

1. 
$$z = 3x - 4y + 2$$

2. 
$$w = \frac{y}{3x+z}$$

$$3. \ \alpha = \sqrt{100 + z}$$

#### Practice 1.2

Look up the sprintf command using MATLAB's help browser. Use it to display the string 'My value of alpha is xxxx.', where xxxx is replaced by the value of  $\alpha$  you calculated in the last problem.

#### MATLAB Tutorial

r. Pendergrass

Getting Started

#### Example Session

Arithmetic Operations

Variables And Arrays

Basic Plotting

### Outline

- Getting Started
- 2 Example Session
- 3 Arithmetic Operations
- 4 Variables And Arrays
- 5 Basic Plotting
- 6 Saving Your Work

MATLAB Tutorial

n. Fendergrass

Getting Started

Example Session

Arithmetic Operations

Variables And Arrays

Basic Plotting
### Arithmetic Operations

### Basic Arithmetic Operators

- addition
- subtraction
- multiplication
- / division
- exponentiation

#### MATLAB Tutorial

)r. Pendergrass

Getting Started

Example Session

Arithmetic Operations

Variables And Arrays

Basic Plotting

# Order Of Operations

### Order Of Operations

- 1. Calculations done from left to right
- 2. Parenthesized items evaluated first
  - Nested parentheses evaluated from innermost to outermost
- 3. function calls evaluated next (e.g. sqrt, cos, etc...)
- 4. exponents and radicals evaluated next
- 5. unary negations evaluated next
- 6. multiplications and divisions evaluated next
- 7. addition and subtraction evaluated last

# MATLAB Tutorial

Getting Started Example Session

Arithmetic Operations

Variables And Arrays

Basic Plotting

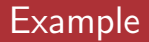

### Example: Order Of Operations

$$4+24/2^{3}+6*(5+\cos(pi)) = 4+24/2^{3}+6*(5+-1)$$
  
= 4+24/2^{3}+6\*(5-1)  
= 4+24/2^{3}+6\*4  
= 4+24/8+6\*4  
= 4+3+6\*4  
= 4+3+24  
= 7+24  
= 31

MATLAB Tutorial Dr. Pendergrass Getting Started

Arithmetic Operations

Variables And Arrays

Basic Plotting

### Practice

### Practice 1.3

Evaluate the following expressions by hand using the correct order of operations:

- 1. 8-6-3/2^2+1-5
- 2. 4^1/2^3
- 3. 2/3+2<sup>sin(0)</sup>

### Practice 1.4

Give the MATLAB commands to evaluate the following expressions.

- 1.  $\frac{x}{1+x^2}$ 2.  $\frac{x+1}{1+x^2}$ 3.  $2^{(2^x)}$
- **4**.  $4\cos(2\pi x)$

MATLAB Tutorial Dr. Pendergrass Getting Started

Arithmetic Operations

Variables And Arrays

Basic Plotting

# Outline

- Getting Started
- 2 Example Session
- 3 Arithmetic Operations
- 4 Variables And Arrays
- 5 Basic Plotting
- 6 Saving Your Work

MATLAB Tutorial

r. Pendergrass

Getting Started

Example Sessior

Arithmetic Operations

Variables And Arrays

Basic Plotting

# Variables And Variable Names

To create a variable, just assign a value to a name:

```
>> a = 3;
>> favMovie1982 = 'Blade Runner';
```

Rules for variable names:

- first character must be a letter
- ▶ other characters must be letters, numbers, or underscores (\_).
- variable names are case sensitive: myVar is different from myvar.
- Built-in variables (don't assign to these names):
  - pi stands for  $\pi = 3.1415926...$
  - ans stores the last unassigned value.
  - Inf stands for positive infinity.
  - ▶ NaN stands for "not a number" (e.g. 0/0).

#### MATLAB Tutorial

r. Pendergrass

Getting Started

Example Session

Arithmetic Operations

Variables And Arrays

Basic Plotting

# Vectors, Matrices, and Arrays

- A array is a variable that can hold multiple values at the same time.
- The most common type of array is a matrix, which is a two-dimensional rectangular array.
- A vector is a one-dimensional rectangular array.
- There are also multidimensional arrays that have more than two dimensions.
- Sometimes we refer to plain everyday numbers as scalars.

#### MATLAB Tutorial

Dr. Pendergrass

Getting Started

Arithmetic Operations

Variables And Arrays

Basic Plotting

# **Creating Vectors**

| <pre>Create a vector by typing entries within square brackets:<br/>&gt;&gt; myVec = [-1 3 pi 2.7183]</pre> |        |        |        |                         |  |
|----------------------------------------------------------------------------------------------------|--------|--------|--------|-------------------------|--|
|                                                                                                    |        |        |        |                         |  |
| -1.0000                                                                                                    | 3.0000 | 3.1416 | 2.7183 | Variables And<br>Arrays |  |

# Creating Vectors

There's a special syntax to create a vector of evenly-spaced entries:

► The general syntax for this is

[startValue : skipValue : endValue]

MATLAB Tutorial Dr. Pendergrass Getting Started Example Session Arithmetic Operations Variables And Arrays

Basic Plotting

# **Referencing Vector Entries**

▶ Reference individual entries in a vector by their position:

#### MATLAB Tutorial

r. Pendergrass

Getting Started

Example Session

Arithmetic Operations

Variables And Arrays

Basic Plotting

# **Creating Matrices**

Similarly you can create a matrix by typing in the entries individually. Use a semicolon (;) for the row separator.

>> myMatrix = [1 2 3; 4 5 6]

myMatrix =

- 1 2 3 4 5 6
- This is a  $2 \times 3$  matrix: 2 rows, 3 columns.

#### MATLAB Tutorial

r. Pendergrass

Getting Started

Example Session

Arithmetic Operations

Variables And Arrays

Basic Plotting

# Referencing Matrix Entries

Again, you reference individual entries in a matrix by their position, first the row number, then the column number:

#### MATLAB Tutorial

r. Pendergrass

Getting Started

Example Session

Arithmetic Operations

Variables And Arrays

Basic Plotting

# Matrix Creation Commands

You can create a matrix of all zeros using the zeros command. For example, to create a 2 × 4 zero matrix, use

```
>> M = zeros(2,4)
M =
0 0 0 0
0 0 0 0
```

- The first argument is the number of rows, the second is the number of columns.
- ▶ There is a similar command called ones.

#### MATLAB Tutorial

r. Pendergrass

Getting Started

Example Session

Arithmetic Operations

Variables And Arrays

Basic Plotting

# Creating Random Matrices

The rand command creates a matrix whose entries are random numbers uniformly distributed on [0, 1]:

>> rM = rand(3,2) rM =

- 0.8147 0.9134 0.9058 0.6324 0.1270 0.0975
- There is a similar command called randn. It creates matrices whose entries have the standard normal distribution.
- There's another command called randi. It creates matrices whose entries are random integers.
- For more info consult the Help Browser.

MATLAR Tutorial

Variables And Arravs

## Row and Column Vectors

- Notice that a vector is just a matrix with only one row; i.e. a 1 × n matrix. Sometimes we call these row vectors.
- A  $n \times 1$  matrix (i.e. just one column) is called a column vector.

```
>> colVec = randn(3,1)
```

- colVec = -0.4336 0.3426 3.5784
- note: MATLAB distinguishes between row and column vectors!
- note: The transpose operator (.') converts row vectors to column vectors and vice versa.

#### MATLAB Tutorial

r. Pendergrass

Getting Started

Arithmetic Operations

Variables And Arrays

Basic Plotting

+, -, \*, /, and  $\hat{}$  are defined for array variables, but only in certain cases:

A+B and A-B are defined so along as A and B are the same size (same number of rows and columns). In this case the sum or difference is computed *entrywise*:

$$\left(\begin{array}{rrr}1&2\\3&4\end{array}\right)+\left(\begin{array}{rrr}5&6\\7&8\end{array}\right)=\left(\begin{array}{rrr}6&8\\10&12\end{array}\right)$$

The definitions of A\*B, A/B, and A^n come from the mathematical field of Linear Algebra. We do not need them at present.

#### MATLAB Tutorial

r. Pendergrass

Getting Started

Arithmetic Operations

Variables And Arrays

Basic Plotting

+, -, \*, /, and  $\hat{}$  are defined for array variables, but only in certain cases:

A+B and A-B are defined so along as A and B are the same size (same number of rows and columns). In this case the sum or difference is computed *entrywise*:

$$\left(\begin{array}{rrr}1&2\\3&4\end{array}\right)+\left(\begin{array}{rrr}5&6\\7&8\end{array}\right)=\left(\begin{array}{rrr}6&8\\10&12\end{array}\right)$$

The definitions of A\*B, A/B, and A<sup>n</sup> come from the mathematical field of Linear Algebra. We do not need them at present.

### MATLAB Tutorial Dr. Pendergrass Getting Started

Example Session

Arithmetic Operations

Variables And Arrays

Basic Plotting

+, -, \*, /, and  $\hat{}$  are defined for array variables, but only in certain cases:

A+B and A-B are defined so along as A and B are the same size (same number of rows and columns). In this case the sum or difference is computed *entrywise*:

$$\left(\begin{array}{rrr}1&2\\3&4\end{array}\right)+\left(\begin{array}{rrr}5&6\\7&8\end{array}\right)=\left(\begin{array}{rrr}6&8\\10&12\end{array}\right)$$

The definitions of A\*B, A/B, and A<sup>n</sup> come from the mathematical field of Linear Algebra. We do not need them at present. MATLAB Tutorial Dr. Pendergrass

Getting Started

Arithmetic Operations

Variables And Arrays

Basic Plotting

# Vectorized Operations On Arrays

MATLAB does define an entrywise product (.\*), entrywise quotient (./), and entrywise exponentiation  $(.^)$ .

A.\*B and A./B compute the entrywise product and quotient of A and B. A and B must be of the same size.

$$\left(\begin{array}{rrr}1&2\\3&4\end{array}\right).*\left(\begin{array}{rrr}5&6\\7&8\end{array}\right)=\left(\begin{array}{rrr}5&12\\21&32\end{array}\right)$$

▶ A. în raises each entry of A to the n<sup>th</sup> power:

$$\left(\begin{array}{cc}1&2\\3&4\end{array}\right).^{3}=\left(\begin{array}{cc}1&8\\27&64\end{array}\right)$$

### Dr. Pendergrass etting Started xample Session rithmetic

MATLAR Tutorial

Arithmetic Operations

Variables And Arrays

Basic Plotting

# Vectorized Operations On Arrays

MATLAB does define an entrywise product (.\*), entrywise quotient (./), and entrywise exponentiation  $(.^)$ .

A.\*B and A./B compute the entrywise product and quotient of A and B. A and B must be of the same size.

$$\left(\begin{array}{rrr}1&2\\3&4\end{array}\right) \cdot \ast \left(\begin{array}{rrr}5&6\\7&8\end{array}\right) = \left(\begin{array}{rrr}5&12\\21&32\end{array}\right)$$

• A. în raises each entry of A to the n<sup>th</sup> power:

$$\begin{pmatrix} 1 & 2 \\ 3 & 4 \end{pmatrix} \cdot \mathbf{\hat{3}} = \begin{pmatrix} 1 & 8 \\ 27 & 64 \end{pmatrix}$$

MATLAB Tutorial Dr. Pendergrass Getting Started

Example Session

Arithmetic Operations

Variables And Arrays

Basic Plotting

# Vectorized Operations On Arrays

MATLAB does define an entrywise product (.\*), entrywise quotient (./), and entrywise exponentiation  $(.^)$ .

A.\*B and A./B compute the entrywise product and quotient of A and B. A and B must be of the same size.

$$\left(\begin{array}{rrr}1&2\\3&4\end{array}\right) \cdot \ast \left(\begin{array}{rrr}5&6\\7&8\end{array}\right) = \left(\begin{array}{rrr}5&12\\21&32\end{array}\right)$$

• A. n raises each entry of A to the n<sup>th</sup> power:

$$\left(\begin{array}{rrr}1&2\\3&4\end{array}\right).\mathbf{\hat{3}}=\left(\begin{array}{rrr}1&8\\27&64\end{array}\right)$$

MATLAB Tutorial Dr. Pendergrass Getting Started Example Session Arithmetic Operations

Variables And Arrays

Basic Plotting

- ▶ 3 + A adds three to every entry of A. Similarly A 3 subtracts three from every entry of A.
- ▶ 4 \* A multiplies every entry of A by four. Similarly A / 4 divides every entry of A by four.
- ▶ 2 . A computes powers of two using the entries of A.

>> 2 .^ [1 2 3 4]

ans =

2.0000 4.0000 8.0000 16.0000

#### MATLAB Tutorial

r. Pendergrass

Getting Started

Arithmetic Operations

Variables And Arrays

Basic Plotting

- ► 3 + A adds three to every entry of A. Similarly A 3 subtracts three from every entry of A.
- ▶ 4 \* A multiplies every entry of A by four. Similarly A / 4 divides every entry of A by four.
- ▶ 2 . A computes powers of two using the entries of A.

>> 2 .^ [1 2 3 4]

ans =

2.0000 4.0000 8.0000 16.0000

#### MATLAB Tutorial

r. Pendergrass

Getting Started

Arithmetic Operations

Variables And Arrays

Basic Plotting

- ► 3 + A adds three to every entry of A. Similarly A 3 subtracts three from every entry of A.
- ► 4 \* A multiplies every entry of A by four. Similarly A / 4 divides every entry of A by four.
- ▶ 2 . A computes powers of two using the entries of A.

ans =

2.0000 4.0000 8.0000 16.0000

#### MATLAB Tutorial

r. Pendergrass

Getting Started

Arithmetic Operations

Variables And Arrays

Basic Plotting

- ► 3 + A adds three to every entry of A. Similarly A 3 subtracts three from every entry of A.
- ► 4 \* A multiplies every entry of A by four. Similarly A / 4 divides every entry of A by four.
- ▶ 2 . A computes powers of two using the entries of A.

ans =

2.0000 4.0000 8.0000 16.0000

#### MATLAB Tutorial

r. Pendergrass

Getting Started

Arithmetic Operations

Variables And Arrays

Basic Plotting

MATLAB's built-in functions are vectorized. If you give them an array as input, the function will be applied to each entry in the array.

>> v = [1 4 9 16];

>> sqrt(v)

ans =

1.0000 2.0000 3.0000 4.0000

 $M_{\rm ATLAB}$  Tutorial

r. Pendergrass

Getting Started

Arithmetic Operations

Variables And Arrays

Basic Plotting

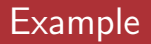

### Vectorized Operations

Compute 
$$\frac{1}{1+x^2}$$
, where  $x = \begin{bmatrix} -3 \\ \vdots \end{bmatrix}$ .

### Solution

| >> y = 1 ./ $(1 + x.^2)$ |  |  |  |  |  |  |  |
|--------------------------|--|--|--|--|--|--|--|
|                          |  |  |  |  |  |  |  |
|                          |  |  |  |  |  |  |  |

### Dr. Pendergrass etting Started xample Session rithmetic

MATLAB Tutorial

Variables And Arrays

Basic Plotting

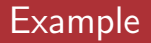

### Vectorized Operations

Compute 
$$\frac{1}{1+x^2}$$
, where x = [-3 : 3].

### Solution

| ;                      | >> x = [-3 : | 3]      |         |        |        |        |        |  |
|------------------------|--------------|---------|---------|--------|--------|--------|--------|--|
| 3                      | x =          |         |         |        |        |        |        |  |
|                        | -3.0000      | -2.0000 | -1.0000 | 0.0000 | 1.0000 | 2.0000 | 3.0000 |  |
| >> y = 1 ./ (1 + x.^2) |              |         |         |        |        |        |        |  |
| 2                      | y =          |         |         |        |        |        |        |  |
|                        | 0.1000       | 0.2000  | 0.5000  | 1.0000 | 0.5000 | 0.2000 | 0.1000 |  |

MATLAB Tutorial Dr. Pendergrass Getting Started Example Session Arithmetic Operations Variables And Arrays Basic Plotting Swing Your

### Practice

### Practice 1.5

What do the following MATLAB commands do?

1. [1 : 99]

- 2. var1 = [0 : 5 : 200];
- 3. var2 = [10 : -1 : 1]

### Practice 1.6

Use the Help Browser to look up the randi command. Use randi to create a  $3 \times 5$  array of random integers, with all entries between 1 and 100. What is the position (row number, column number) of the maximum entry in your array?

#### MATLAB Tutorial

r. Pendergrass

Getting Started Example Session

Arithmetic Operations

Variables And Arrays

Basic Plotting

### Practice

### Practice 1.7

Write a MATLAB command to

- 1. make a row vector containing the odd numbers from 1 to 37.
- 2. make a  $3 \times 4$  matrix containing all 1's.
- 3. make a column vector containing five random integers, each between 1 and 6.

### Practice 1.8

In three lines of MATLAB code, create two random  $3 \times 3$  arrays, and compute the entrywise product of them. Use sprintf to display the (3,2) entry to the command window.

### Practice 1.9

In a single line of  $\rm Matlab$  code compute the cube roots of the even integers between 2 and 20 inclusive.

MATLAR Tutorial

# Outline

- Getting Started
- 2 Example Session
- 3 Arithmetic Operations
- 4 Variables And Arrays
- 5 Basic Plotting
- 6 Saving Your Work

MATLAB Tutorial

Basic Plotting

# Bar Plots Of Vectors

The function bar makes a bar plot of a vector.

```
>> v = randn(1,5);
>> bar(v);
```

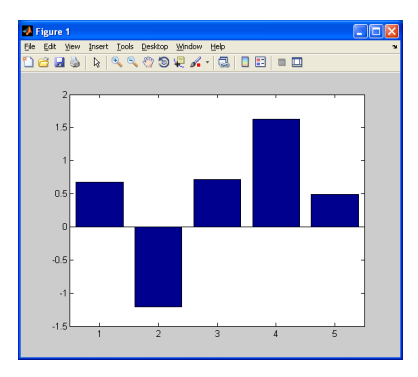

#### MATLAB Tutorial

r. Pendergrass

Getting Started

Example Session

Arithmetic Operations

Variables And Arrays

Basic Plotting

### Stem Plots Of Vectors

▶ The function stem makes a "stem plot" of a vector.

```
>> v = randn(1,5);
>> stem(v);
```

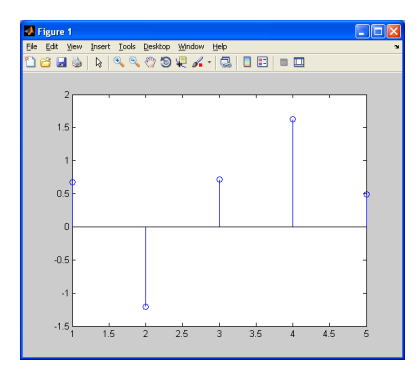

#### MATLAB Tutorial

r. Pendergrass

Getting Started

Example Session

Arithmetic Operations

Variables And Arrays

Basic Plotting

# Function Plotting

To plot a function, put the x-values in one array, the y-values in another array, and use the plot command.

```
>> xVals = [0 : 0.1 : 4*pi];
>> yVals = sin(xVals);
>> plot(xVals,yVals);
```

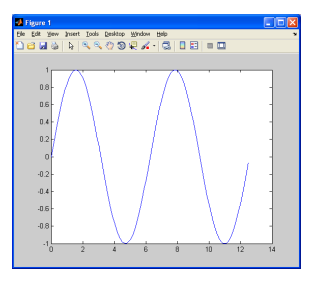

#### MATLAB Tutorial

r. Pendergrass

Getting Started

Example Session

Arithmetic Operations

Variables And Arrays

#### Basic Plotting

# Function Plotting

Use a "format string" to change the color of the plot. Let's redo the previous plot in red.

```
>> xVals = [0 : 0.1 : 4*pi];
>> yVals = sin(xVals);
>> plot(xVals,yVals, 'r');
```

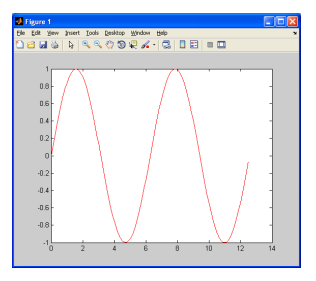

#### MATLAB Tutorial

r. Pendergrass

Getting Started

Example Session

Arithmetic Operations

Variables And Arrays

Basic Plotting

# Function Plotting

There is a host of commands for adding titles, axis labels, legends, and other decorations to a graph. Here's a small sample of the possibilities:

```
>> xVals = [0 : 0.1 : 4*pi];
>> yVals = sin(xVals);
>> plot(xVals,yVals);
>> xlim([0,4*pi]);
>> ylim([-1.1,1.1]);
>> xlabel('seconds');
>> ylabel('flow (liters/min)');
>> title('Flow Rate vs. Time');
```

### This gives us...

### MATLAB Tutorial

r. Pendergrass

Getting Started

Arithmetic Operations

Variables And Arrays

Basic Plotting
# Function Plotting

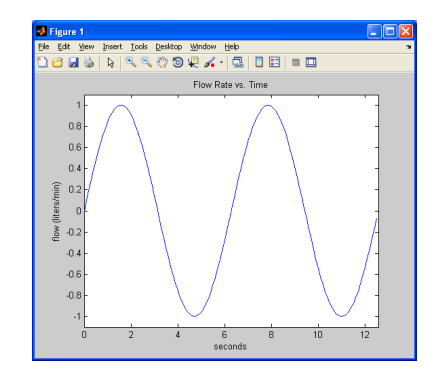

You can also use the controls on the figure's menu and toolbar to edit the graph.

Play around with these commands, and explore the possibilities...

MATLAB Tutorial Dr. Pendergrass Getting Started Example Session Arithmetic Operations

Variables And Arrays

Basic Plotting

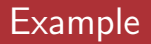

### Vectorizing In Plots

```
Plot y = \sin(x)/x for x \in [-20, 20].
```

#### Solution

```
>> x = [-20 : 0.1 : 20];
>> y = sin(x) ./ x; % note vectorized arithmetic
>> plot(x,y)
```

#### $\operatorname{Matlab}\,\mathsf{Tutorial}$

r. Pendergrass

Getting Started

Arithmetic Operations

Variables And Arrays

Basic Plotting

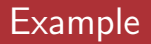

## Vectorizing In Plots

Plot 
$$y = \sin(x)/x$$
 for  $x \in [-20, 20]$ .

## Solution

>> x = [-20 : 0.1 : 20]; >> y = sin(x) ./ x; % note vectorized arithmetic >> plot(x,y)

## $M_{\rm ATLAB}$ Tutorial

r. Pendergrass

Getting Started

Arithmetic Operations

Variables And Arrays

Basic Plotting

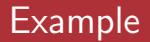

### Vectorizing In Plots

Plot 
$$y = \sin(x)/x$$
 for  $x \in [-20, 20]$ .

### Solution

```
>> x = [-20 : 0.1 : 20];
>> y = sin(x) ./ x; % note vectorized arithmetic
>> plot(x,y)
```

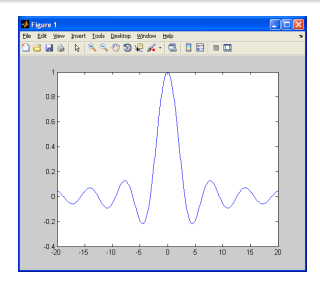

### $M_{\rm ATLAB}$ Tutorial

or. Pendergrass

Getting Started Example Session

Arithmetic Operations

Variables And Arrays

Basic Plotting

Saving Your Work

MATLAB Tutorial

# Practice

### Practice 1.10

Use the Help Browser to look up the randi command. Use randi to create a  $1 \times 20$  column vector of random integers, with all entries between 1 and 10. Make a stem plot of this vector.

### Practice 1.11

Plot  $y = e^x$  for x between -1 and 1. Label your axes, and provide a title for your plot.

### Practice 1.12

Plot  $y = \frac{1 - \cos(x)}{x^2}$  for x between -30 and 30. Label your axes, and provide a title for your plot.

### MATLAB Tutorial Dr. Pendergrass Getting Started Example Session Arithmetic Operations

Variables And Arrays

Basic Plotting

# Outline

- Getting Started
- 2 Example Session
- 3 Arithmetic Operations
- 4 Variables And Arrays
- 5 Basic Plotting
- 6 Saving Your Work

#### MATLAB Tutorial

r. Pendergrass

Getting Started

Example Session

Arithmetic Operations

Variables And Arrays

Basic Plotting

Use the **save** command to save workspace variables to the current directory:

Save all workspace variables to the file myFile.mat in the current directory:

>> save myFile;

note: MATLAB automatically adds the .mat extension.

Save only the variables x, y, and z to myFile.mat:

>> save myFile x y z;

The load command loads these variables to the workspace:

>> load myFile;

MATLAB Tutorial

r. Pendergrass

Getting Started

Example Session

Arithmetic Operations

Variables And Arrays

**Basic Plotting** 

# Saving $\operatorname{MATLAB}$ Figures

Saving figures as .fig files enables you to reload them later without having to regenerate all the data and decorations.

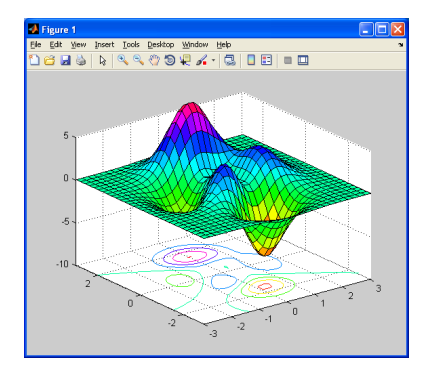

#### MATLAB Tutorial

r. Pendergrass

Getting Started

Example Session

Arithmetic Operations

Variables And Arrays

Basic Plotting

# Saving $\operatorname{MATLAB}$ Figures

Saving figures as .fig files enables you to reload them later without having to regenerate all the data and decorations.

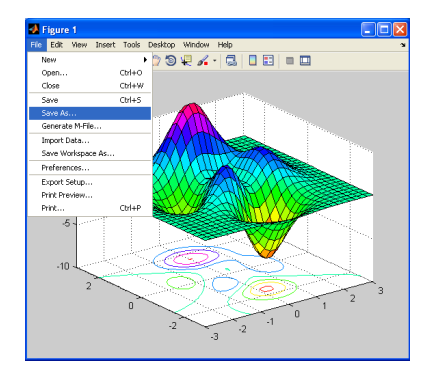

#### MATLAB Tutorial

r. Pendergrass

Getting Started

Example Session

Arithmetic Operations

Variables And Arrays

Basic Plotting

Saving figures as .fig files enables you to reload them later without having to regenerate all the data and decorations.

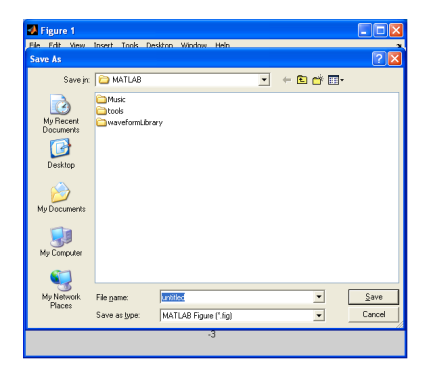

MATLAB Tutorial

r. Pendergrass

Getting Started

Example Session

Arithmetic Operations

Variables And Arrays

Basic Plotting

# Saving $\operatorname{MATLAB}$ Figures

Saving figures as .fig files enables you to reload them later without having to regenerate all the data and decorations.

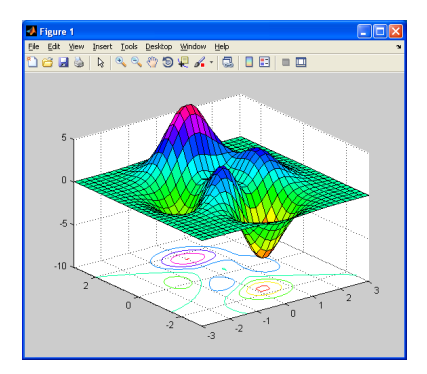

You can also save figures in standard graphics formats, like .png, .jpg, etc. (.png is recommended.)

MATLAB Tutorial

# Practice

#### Practice 1.13

Create variables x = 3, y = [10 : -1 : 1], and z = 'robertFrost'. Save these to a file named foo.mat in the current folder. Look up the help on the clear command, and use it to clear all your workspace variables. Now if you double-click the file foo.mat from MATLAB's current folder window, what happens?

#### Practice 1.14

Make an accurate plot of  $y = \tan(x)/x$  for  $x \in [-2\pi, 2\pi]$ . Save your plot to a figure file named tan.fig. Kill the existing plot window, then double click on tan.fig in the current folder window. What happens?

#### $M_{ATLAB}$ Tutorial

Dr. Pendergrass

Getting Started Example Session

Arithmetic Operations

Variables And Arrays

Basic Plotting